#### Lecture 13

# Introduction to MS Project

**Ferdinand Fassa** 

# Outline

- Review lecture 12
- What is Microsoft Project?
- Short History of MSP
- TUTORIAL MS Project

# What is Microsoft Project?

- Microsoft Project (or MSP) is a <u>project</u> <u>management software</u> program
- It is designed to assist project managers in:
  - developing plans
  - assigning resources to tasks
  - tracking progress
  - managing budgets
  - analyzing workloads

# Short History of MSP

- The first Windows version in 1990
- During 1990's there were also versions for Mac
- The latest version for Windows is Microsoft Office

Project 2013

### TUTORIAL

#### 1. Go to file, select Blank Project.

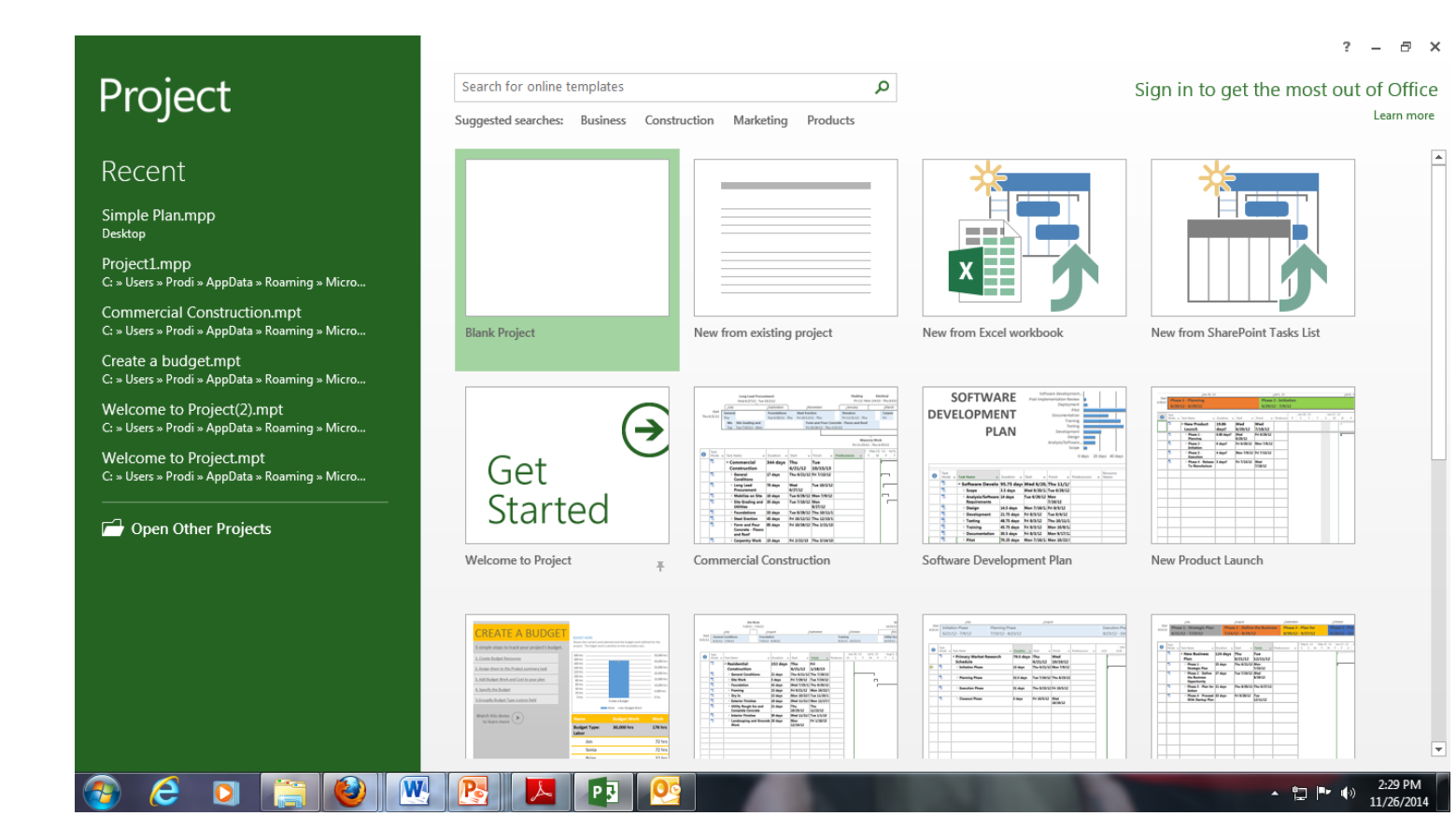

## TUTORIAL

- 1. Set all criteria.
- 2. Click File, then Project Option

|     |           | 9 ° 6 • =                          | Project Options                                                   |   |              |                    | ? - 8       |
|-----|-----------|------------------------------------|-------------------------------------------------------------------|---|--------------|--------------------|-------------|
| E E | LE        | TASK RESOURCE RE                   | General                                                           |   |              |                    | Sign in     |
| A   |           | 🌐 irì 👘 🗐                          | General options for working with Project.                         |   | _ <b>√</b> ( | Outline Number     |             |
| Te  | N<br>vt G | Gridling Lavout Insert             | Display                                                           |   | ▼ □ P        | vroject Summary Ta | ask Drawing |
| Sty |           | Column Column                      | Schedule User Interface options                                   |   | ▼            | ummary Tasks       | *           |
|     | F         | Format Col                         | Proofing ScreenTip style: Show feature descriptions in ScreenTips |   | 5            | Show/Hide          | Drawings    |
| ž   |           | Today                              | Save                                                              |   |              | 4.00 PM            |             |
| VEL |           | Start                              | Language                                                          |   | ľ            | 1:00 PM            | Finish      |
| VII |           | Fri 12/5/14                        | Advanced   Default view: Gantt with Timeline                      |   |              |                    | Fri 12/5/14 |
|     |           |                                    | Date <u>f</u> ormat: Wed 1/28/09                                  |   |              | Dec 14, '14        | Dec 21, '14 |
|     |           | Task Name                          | Customize Ribbon Personalize your copy of Microsoft Office        |   | F S S        | 5 M T W T          | FSSMTW      |
|     | 1         | 4 1 Pendahuluan                    | Quick Access Toolbar                                              | · |              |                    |             |
|     | 2         | 1.1 Pengukuran dan Pa              | Add-Ins User name: Prodi T. Sipil-UPJ                             |   |              |                    |             |
|     | 3         | 1.2 Air kerja + Listrik K          | Trust Center Initials: PTS                                        |   |              |                    |             |
|     | 4         | 1.3 Gudang Material                | Always use these values regardless of sign in to Office.          |   |              |                    |             |
|     | 5         | 1.4 Buangan sampah                 | Office <u>T</u> heme: Light Gray 💌                                |   |              |                    |             |
|     | 6         | 4 2 Pekerjaan Tanah                | Start up ontions                                                  |   |              |                    |             |
| . 1 | /         | 2.1 Galian Pondasi & S             |                                                                   |   | -            | _                  |             |
| ART | 8         | 2.2 Urugan pasir bawah<br>T=100 mm | ✓ Show the Start screen when this application starts              |   |              |                    |             |
| E - | 9         | 2.3 Pondasi batu kali, a           |                                                                   |   |              |                    |             |
| EN. | 10        | 2.4 Lantai kerja bawah             |                                                                   |   |              |                    |             |
| GA  | 11        | 2.5 Urugan tanah kemb              |                                                                   |   |              |                    |             |
|     | 12        | 2.6 Urugan tanah untuk             |                                                                   |   |              |                    |             |
|     | 13        | 2.7 Rabat beton dibawa             |                                                                   |   |              |                    |             |
|     | 14        | 2.8 Urugan pasir bawah             |                                                                   |   |              |                    |             |
|     | 15        | 2.9 Anti rayap                     |                                                                   |   |              |                    |             |
|     | 16        | A 3 Pekerjaan Struktur La          |                                                                   |   |              |                    |             |
|     | 17        | ▲ 3.1 Beton                        |                                                                   | = |              |                    |             |
|     | 18        | 3.1.1 Sloof                        | OK                                                                |   |              |                    |             |
|     | 19        | 3.1.2 Kolom 1                      |                                                                   |   |              |                    | Þ           |
| BUS | Ŷ         | ★ NEW TASKS : MANUALLY SC          |                                                                   | ٦ |              | E III              |             |
|     |           |                                    |                                                                   |   |              |                    | 1:46 PM     |

12/5/201

## TUTORIAL

1. Click Scedule, Change week start, and change new task created into auto schedule

| P    |             | 5 ° ¢ · =                              | Project Options                                                                                 |    |                                       | ? – 8                 | х   |
|------|-------------|----------------------------------------|-------------------------------------------------------------------------------------------------|----|---------------------------------------|-----------------------|-----|
| FI   | LE          | TASK RESOURCE RE                       |                                                                                                 |    |                                       | Sign in               | 2   |
| A    |             |                                        | Display Change options related to scheduling, calendars, and calculations.                      | *  | ✓ Outline Number □ Project Summary Ta | isk                   |     |
| Stvl | kt Gr<br>es | ridlines Layout Insert<br>▼ Column ШCi | Schedule Calendar options for this project.                                                     | Ŧ  | Summary Tasks                         | Drawing               |     |
|      | F           | ormat Col                              | Proofing Week starts on:                                                                        | E. | Show/Hide                             | Drawings              | ~   |
| щ    |             | Today                                  | Fiscal year starts in: January                                                                  |    |                                       |                       |     |
| ELIN |             | 8:00 AM                                | Use starting year for FV numbering                                                              |    | 4:00 PM                               | Finish                |     |
| MIT  |             | 5tart<br>Fri 12/5/14                   | These times are assigned to tasks when you enter a start or                                     |    |                                       | Fri 12/5/14           |     |
|      |             |                                        | Advanced Finish date without specifying a time. If you change this                              |    | De-14 114                             | D 21. 11.4            |     |
|      |             | Task Name                              | Customize Ribbon Default end time: 300 PM Change Working Time command on the Project tab in the | F  | S S M T W T                           | F   S   S   M   T   V | v Ê |
|      | 1           | ▲ 1 Pendahuluan                        | Quick Access Toolbar Hours per day: 8 ribbon.                                                   |    |                                       |                       |     |
|      | 2           | 1.1 Pengukuran dan Pa                  | Add-Ins                                                                                         |    |                                       |                       |     |
|      | 3           | 1.2 Air kerja + Listrik K              | Days per <u>m</u> onth: 20                                                                      |    |                                       |                       |     |
|      | 4           | 1.3 Gudang Material                    | Schedule                                                                                        |    |                                       |                       |     |
|      | 5           | 1.4 Buangan sampah                     |                                                                                                 |    |                                       |                       |     |
|      | 6           | ▲ 2 Pekerjaan Tanah                    | Show scheduling messages 🛈                                                                      |    |                                       |                       |     |
|      | 7           | 2.1 Galian Pondasi & S                 | Show <u>a</u> ssignment units as a: Percentage                                                  |    |                                       |                       | -   |
| HART | 8           | 2.2 Urugan pasir bawah<br>T=100 mm     | Scheduling options for this project:                                                            |    |                                       |                       | _   |
| Ĕ.   | 9           | 2.3 Pondasi batu kali, a               | New tasks created: Nanually Scheduled ▼                                                         |    |                                       |                       |     |
| AN   | 10          | 2.4 Lantai kerja bawah                 | Auto scheduled tasks scheduled on: Project Start Date                                           |    |                                       |                       |     |
| 9    | 11          | 2.5 Urugan tanah kemb                  | Duration is entered in:                                                                         |    |                                       |                       |     |
|      | 12          | 2.6 Urugan tanah untuk                 | Wor <u>k</u> is entered in:                                                                     |    |                                       |                       |     |
|      | 13          | 2.7 Rabat beton dibawa                 | Default task type:                                                                              |    |                                       |                       |     |
|      | 14          | 2.8 Orugan pasir bawan                 | New tasks are effort driven                                                                     |    |                                       |                       |     |
|      | 15          | 2.9 Anu rayap                          | Autolink inserted or moved tasks i I Show that scheduled tasks have estimated durations i       |    |                                       |                       |     |
|      | 17          | 4 3 1 Boton                            | Split in-progress tasks V V New scheduled tasks have estimated durations                        |    |                                       |                       |     |
|      | 18          | 3.1.1 Sloof                            | OK Cancel                                                                                       |    |                                       |                       |     |
|      | 19          | 3.1.2 Kolom 1                          |                                                                                                 |    |                                       |                       | Ŧ   |
|      | •           |                                        |                                                                                                 |    |                                       |                       | ►   |
| BUS  | Ŷ           | NEW TASKS : MANUALLY SC                | HEDULED                                                                                         | L  |                                       |                       | -+  |
|      |             |                                        |                                                                                                 |    | ▲ tī                                  | 1:48 PM               |     |

## **Blank Project**

| FILE             | 5<br>TA       | sk res         | OURCE          | REPORT P                | ROJECT                   | GAN           | TT CHART TOOLS<br>FORMAT | Pro                                  | oject1 -       | Project Professio            | nal              |              |      |                                              |           |                                  | Sig                    | ? – ð<br>nin 🗖 ð          | ××       |
|------------------|---------------|----------------|----------------|-------------------------|--------------------------|---------------|--------------------------|--------------------------------------|----------------|------------------------------|------------------|--------------|------|----------------------------------------------|-----------|----------------------------------|------------------------|---------------------------|----------|
| Gantt<br>Chart • | Paste         | K Cut          | •<br>t Painter | Calibri<br>B I <u>U</u> | • <u>11</u> • <u>A</u> • | 0× 25× 50× 79 | × 100×<br>∞ ↔ ↔ Inac     | k on Track 👻<br>eect Links<br>tivate | Manua<br>Sched | ally Auto In<br>ule Schedule | spect Mov        | ve Mode      | Task | *⊐ Summary<br>* Milestone<br>* Deliverable - | Informati | Notes<br>Details<br>Add to Time  | Scroll<br>line to Task | ♣ Find ▼ Clear ▼ ↓ Fill ▼ | ·        |
| WIEIINE<br>W     | S<br>ed 11/26 | tart /14       |                | Font                    | T <sub>21</sub>          |               | Schedule                 | Add ta                               | sks wi         | th dates to t                | ne timelir       | ne           |      | Insert                                       |           | Properties                       |                        | Finish<br>Wed 11/2        | 26/14    |
|                  | 0             | Task<br>Mode ▼ | Task Nar       | ne 🔻                    | Duration                 | ✓ Start       | ➡ Finish ¬               | Predecessor                          | rs 🔻           | '14<br>T W T F               | Nov 23,<br>S S M | '14<br>T W T | F S  | Nov 30, '14<br>S M T W T                     | F S S     | ec 7, '14<br>  M   T   W   T   F | Dec 14,<br>SSM         | 14<br>T W T F             | S        |
|                  |               |                |                |                         |                          |               |                          |                                      |                |                              |                  |              | T    |                                              |           |                                  |                        |                           | _        |
|                  |               |                |                |                         |                          |               |                          |                                      |                |                              |                  |              |      |                                              |           |                                  |                        |                           |          |
| IAKI             |               |                |                |                         |                          |               |                          |                                      |                |                              |                  |              |      |                                              |           |                                  |                        |                           |          |
|                  |               |                |                |                         |                          |               |                          |                                      |                |                              |                  |              |      |                                              |           |                                  |                        |                           |          |
|                  |               |                |                |                         |                          |               |                          |                                      |                |                              |                  |              |      |                                              |           |                                  |                        |                           |          |
|                  |               |                |                |                         |                          |               |                          |                                      |                |                              |                  |              |      |                                              |           |                                  |                        |                           |          |
|                  | N             | ew tasks a     | are creat      | ed in Manual            | ly Schedul               | ed mode '     |                          |                                      |                |                              |                  |              |      |                                              |           |                                  |                        |                           |          |
| READY            | V             | NEW TASKS      | MANUALL        | Y SCHEDULED             |                          |               |                          |                                      | Þ              | •                            |                  |              |      |                                              | Ę         |                                  | f]                     |                           | •        |
| <b>?</b>         | 6             | 3 [            |                |                         | W                        |               | <b>×</b>                 | P                                    |                |                              |                  |              |      |                                              |           |                                  | <ul><li></li></ul>     | (→) 2:35 PM<br>11/26/20   | И<br>014 |

### Insert the WBS

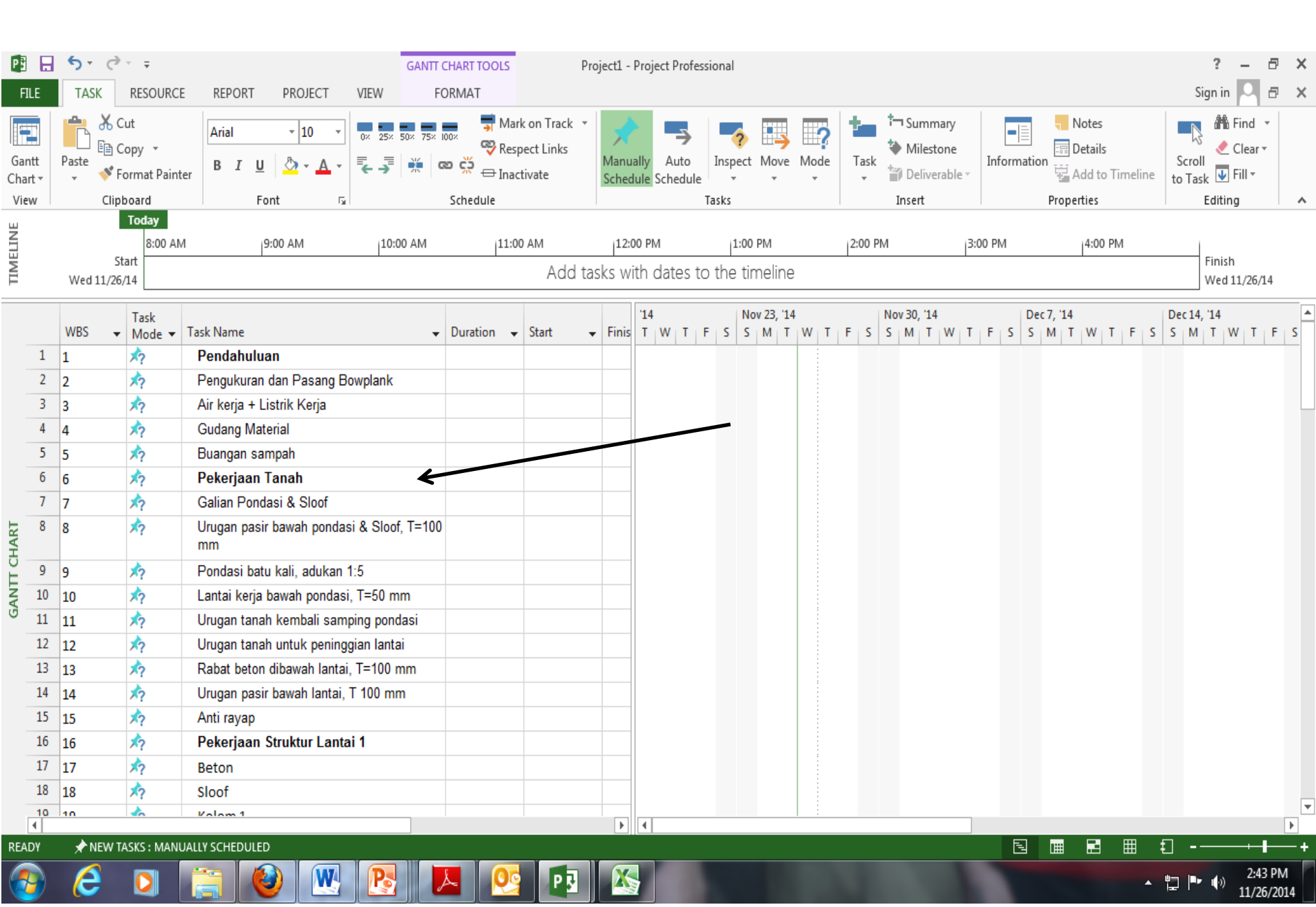

#### **Basic Project Information**

• From the "Project" menu select "Project Information" and enter the project start date.

| P     |        | • ب    | ¢.              | -              |                                         | GANTT ( | CHART TO | OLS    | P                       | roject1 - | Projec     | t Profess              | iona    | I              |            |           |        |                  |            |           |   |              |                |        |    |                |          | ?              | -       | 8    | ×        |
|-------|--------|--------|-----------------|----------------|-----------------------------------------|---------|----------|--------|-------------------------|-----------|------------|------------------------|---------|----------------|------------|-----------|--------|------------------|------------|-----------|---|--------------|----------------|--------|----|----------------|----------|----------------|---------|------|----------|
|       |        | TASK   | K<br>Store      | RECOURC        |                                         | FC      |          |        |                         |           | Statu      | ıs Date: 🛛<br>Update P | N nojec | A AE           | BC         |           |        |                  |            |           |   |              |                |        |    |                |          | Sign i         | n       | Ð    | ×        |
| J     | insert |        | My Ap<br>Apps   |                | nformation Fields Project<br>Properties | Working | Time     | Projec | t Baseline≁<br>Schedule | Project   |            | Status                 |         | Proo           | fing       |           |        |                  |            |           |   |              |                |        |    |                |          |                |         |      | *        |
| ELINE |        |        |                 | 8:00 A         | AM  9:00 AM  10:0                       | 00 AM   |          | 11:00  | AM                      | 12:0      | 0 PM       |                        | 1       | :00 PM         |            | 2:0       | IO PM  |                  |            | 3:00 PN   | 1 |              | 4              | :00 PI | м  |                |          | 5:00 PN        | 1       |      |          |
| TIMI  |        | Wed 11 | Star<br>1/26/14 | t<br>1         |                                         |         |          |        | Add ta                  | sks wit   | th da      | tes to                 | the     | timelin        | ie         |           |        |                  |            |           |   |              |                |        |    |                |          | Wed :          | 11/26/1 | 4    | <b>.</b> |
|       |        | WBS    | •               | Task<br>Mode 🔻 | Task Name                               | •       | Duratio  | n 🗸    | Start                   |           | '14<br>T V | NTF                    | s       | Nov 23,<br>S M | '14<br>T V | /   T   F | ۱<br>۲ | lov 30,<br>5   M | '14<br>T V | /   T   I | s | Dec T<br>S I | 7, '14<br>vi T | w      | TF | = s            | Dec<br>S | 14, '14<br>M T | W T     | F    | \$       |
|       | 16     | 16     |                 | *?             | Pekerjaan Struktur Lantai 1             |         |          |        |                         |           |            |                        |         |                |            |           |        |                  |            |           |   |              |                |        |    |                |          |                |         |      |          |
|       | 17     | 17     |                 | *?             | Beton                                   |         |          |        |                         |           |            |                        |         |                |            |           |        |                  |            |           |   |              |                |        |    |                |          |                |         |      |          |
|       | 18     | 18     |                 | *?             | Sloof                                   |         |          |        |                         |           |            |                        |         |                |            |           |        |                  |            |           |   |              |                |        |    |                |          |                |         |      |          |
|       | 19     | 19     |                 | *?             | Kolom 1                                 |         |          |        |                         |           |            |                        |         |                |            |           |        |                  |            |           |   |              |                |        |    |                |          |                |         |      |          |
|       | 20     | 20     |                 | *?             | Kolom 2                                 |         |          |        |                         |           |            |                        |         |                |            |           |        |                  |            |           |   |              |                |        |    |                |          |                |         |      |          |
|       | 21     | 21     |                 | *?             | Ring Balok                              |         |          |        |                         |           |            |                        |         |                |            |           |        |                  |            |           |   |              |                |        |    |                |          |                |         |      |          |
|       | 22     | 22     |                 | *?             | Tulangan                                |         |          |        |                         |           |            |                        |         |                |            |           |        |                  |            |           |   |              |                |        |    |                |          |                |         |      |          |
| 뒻     | 23     | 23     |                 | *?             | 8                                       |         |          |        |                         |           |            |                        |         |                |            |           |        |                  |            |           |   |              |                |        |    |                |          |                |         |      |          |
| HAI   | 24     | 24     |                 | *?             | 10                                      |         |          |        |                         |           |            |                        |         |                |            |           |        |                  |            |           |   |              |                |        |    |                |          |                |         |      |          |
| Ĕ     | 25     | 25     |                 | *              | 12                                      |         |          |        |                         |           |            |                        |         |                |            |           |        |                  |            |           |   |              |                |        |    |                |          |                |         |      |          |
| ANT   | 26     | 26     |                 | x7             | D13                                     |         |          |        |                         |           |            |                        |         |                |            |           |        |                  |            |           |   |              |                |        |    |                |          |                |         |      |          |
| 9     | 27     | 27     |                 | 1              | D16                                     |         |          |        |                         |           |            |                        |         |                |            |           |        |                  |            |           |   |              |                |        |    |                |          |                |         |      |          |
|       | 28     | 28     |                 | *2             | Bekesting                               |         |          |        |                         |           |            |                        |         |                |            |           |        |                  |            |           |   |              |                |        |    |                |          |                |         |      |          |
|       | 29     | 29     |                 | 2              | Sloof                                   |         |          |        |                         |           |            |                        |         |                |            |           |        |                  |            |           |   |              |                |        |    |                |          |                |         |      |          |
|       | 30     | 30     |                 | 2              | Kolom 1                                 |         |          |        |                         |           |            |                        |         |                |            |           |        |                  |            |           |   |              |                |        |    |                |          |                |         |      |          |
|       | 31     | 31     |                 | 2              | Kolom 2                                 |         |          |        |                         |           |            |                        |         |                |            |           |        |                  |            |           |   |              |                |        |    |                |          |                |         |      |          |
|       | 32     | 32     |                 | <u></u>        | Ring Balok                              |         |          |        |                         |           |            |                        |         |                |            |           |        |                  |            |           |   |              |                |        |    |                |          |                |         |      |          |
|       | 33     | 22     |                 | <u>^</u>       | Pekeriaan Pasangan                      |         |          |        |                         | _         |            |                        |         |                |            |           |        |                  |            |           |   |              |                |        |    |                |          |                |         |      |          |
|       | 34     | 3/1    |                 | <b>1</b> 0     | Pasangan dinding % bata 1:5             |         |          |        |                         |           |            |                        |         |                |            |           |        |                  |            |           |   |              |                |        |    |                |          |                |         |      |          |
|       |        | 34     |                 | <b>V</b>       | Bi i i a                                | _       |          |        |                         |           |            |                        |         |                |            | -         |        |                  |            |           |   |              |                |        |    |                |          |                |         | _    |          |
| DE    |        | يد 🛦   |                 | CVC            |                                         |         |          |        |                         | •         |            |                        |         |                |            |           |        |                  |            |           | F |              |                | 50     | Ŧ  |                | -        |                |         |      |          |
| RE    | 407    | × NI   | EW TA:          | SKS : MAN      |                                         |         |          |        |                         |           |            |                        |         |                |            |           |        |                  |            |           | Ľ | 3            |                | - 64   |    | 1 <del>1</del> |          |                |         |      |          |
|       |        | e      |                 |                |                                         |         | C I      | ΡŖ     |                         |           |            |                        |         | _              |            |           |        |                  |            |           |   |              |                |        |    |                | 也        | Pr ()          | ) 2:4   | 9 PM |          |

#### **Basic Project Information**

- From the "Project" menu select "Project Information" and enter the project start date.
- Double click on "task mode" then choose "WBS" name OR
- You can delete the two left-most columns, "i" and "task mode" by highlighting these columns and pressing the "delete" key (not needed by us)

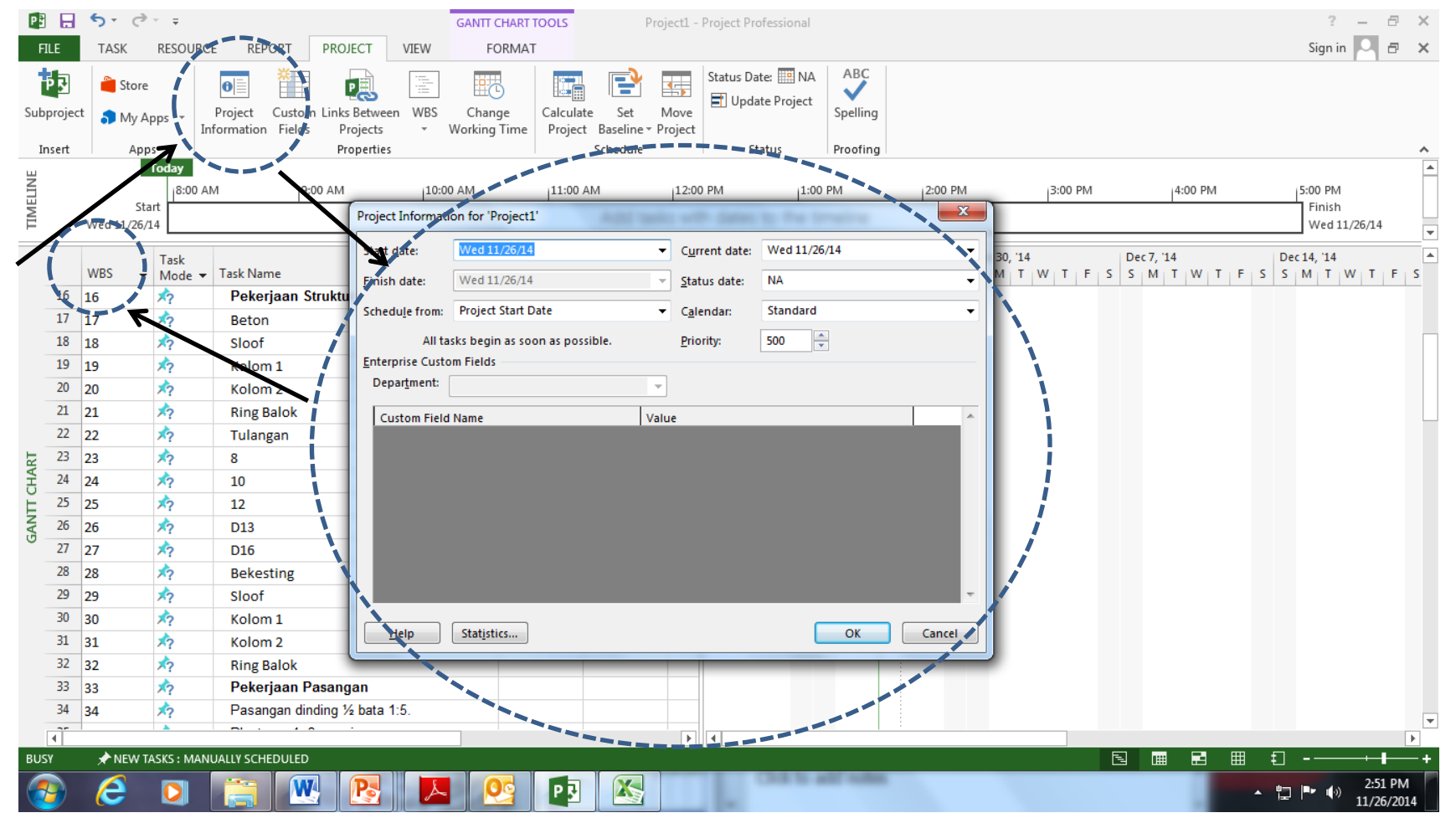

#### Enter the major tasks

• Type in the major tasks (WBS level 1) in the "Task Name" box.

|          | <b>5</b> - 0 | ∌ - ∓                    |                             |           |               |      | GANTT ( | HART TO  | OLS      |          | Project                   | t1 - P | roject P          | rofessio            | onal     |            |   |      |      |            |         |   |        |      |       |     |     | ?       | - 6               | ×       |
|----------|--------------|--------------------------|-----------------------------|-----------|---------------|------|---------|----------|----------|----------|---------------------------|--------|-------------------|---------------------|----------|------------|---|------|------|------------|---------|---|--------|------|-------|-----|-----|---------|-------------------|---------|
| FILE     | TASK         | RESOUR                   | CE RE                       | PORT      | PROJECT       | VIEW | FC      | ORMAT    |          |          |                           |        |                   |                     |          |            |   |      |      |            |         |   |        |      |       |     |     | Sign in | 0 6               | ×       |
| Subproje | Stor         | re                       | 0                           | Custom    | Links Betwee  | WBS  | Chan    |          | alculate | Set      | Mo                        |        | Status D<br>📑 Upd | )ate: 🛄<br>date Pro | NA<br>NA | ABC        |   |      |      |            |         |   |        |      |       |     |     |         |                   |         |
| Supproje | T My         | Apps 👻                   | Informatio                  | n Fields  | Projects      | *    | Working | Time I   | Project  | Baseline | <ul> <li>Proje</li> </ul> | ect    |                   |                     |          | openni     | 9 |      |      |            |         |   |        |      |       |     |     |         |                   |         |
| Insert   | A            | pps                      |                             |           | Properties    |      |         |          |          | Schedule |                           |        | 2                 | Status              |          | Proofin    | g |      |      |            |         |   |        |      |       |     |     |         |                   | ~       |
| NR.      |              | Today                    |                             | 0.0       | 0.004         | 10-  | 00.414  |          | 11.00 4  |          | .1                        | 2.00   |                   |                     | 1.00     | DM         |   | 2.00 | DM   |            | 2:00 DL |   |        | 4.00 | 0.014 |     |     | E-00 DM |                   | <b></b> |
| VELI     | 9            | Start                    | AM                          | 19:0      | JU AIM        | 10:0 | JU AM   |          | 11:00 AI |          |                           | 2:00 1 | PIVI              |                     | 1:00     | 1 PIM      |   | 2:00 | PIVI |            | 5:00 PN |   |        | 4:00 | J PIM |     |     | Finish  |                   |         |
| III      | Wed 11/2     | 6/14                     |                             |           |               |      |         |          |          | Add ti   | asks I                    | with   | dates             | s to ti             | he ti    | meline     |   |      |      |            |         |   |        |      |       |     |     | Wed 11  | ./26/14           | -       |
|          |              | Task                     |                             | i         |               |      |         |          |          |          |                           | •      | 14                |                     |          | Nov 23, '1 | 4 |      | N    | ov 30, '14 |         |   | Dec 7, | '14  |       |     | Dec | 14, '14 |                   |         |
|          | WBS          | <ul> <li>Mode</li> </ul> | <ul> <li>Task Na</li> </ul> | ime 📘     |               |      | -       | Duration | n 👻 S    | Start    | ▼ Fi                      | inis   | T W               | F                   | S        | SMT        | W | TF   | S S  | МТ         | WTF     | S | SM     | T    | N T   | F S | ; s | MTV     | NTF               | S       |
| 16       | 16           | *?                       | Peke                        | erjaan St | truktur Lanta | ui 1 |         |          |          |          |                           |        |                   |                     |          |            |   |      |      |            |         |   |        |      |       |     |     |         |                   |         |
| 17       | 17           | 1                        |                             | -         |               |      |         |          |          |          |                           |        |                   |                     |          |            |   |      |      |            |         |   |        |      |       |     |     |         |                   |         |
| 18       | 18           | 1                        |                             |           |               |      |         |          |          |          |                           |        |                   |                     |          |            |   |      |      |            |         |   |        |      |       |     |     |         |                   |         |
| 19       | 19           | *?                       |                             |           |               |      |         |          |          |          |                           |        |                   |                     |          |            |   |      |      |            |         |   |        |      |       |     |     |         |                   |         |
| 20       | 20           | *?                       |                             |           |               |      |         |          |          |          |                           |        |                   |                     |          |            |   |      |      |            |         |   |        |      |       |     |     |         |                   |         |
| 21       | 21           | *?                       |                             |           |               |      |         |          |          |          |                           |        |                   |                     |          |            |   |      |      |            |         |   |        |      |       |     |     |         |                   |         |
| 22       | 22           | *?                       |                             |           |               |      |         |          |          |          |                           |        |                   |                     |          |            |   |      |      |            |         |   |        |      |       |     |     |         |                   |         |
| LINE 23  | 23           | *?                       |                             |           |               |      |         |          |          |          |                           |        |                   |                     |          |            |   |      |      |            |         |   |        |      |       |     |     |         |                   |         |
| 표 24     | 24           | *?                       |                             |           |               |      |         |          |          |          |                           |        |                   |                     |          |            |   |      |      |            |         |   |        |      |       |     |     |         |                   |         |
| Ę 25     | 25           | *?                       |                             |           |               |      |         |          |          |          |                           |        |                   |                     |          |            |   |      |      |            |         |   |        |      |       |     |     |         |                   |         |
| IN 26    | 26           | *?                       |                             |           |               |      |         |          |          |          |                           |        |                   |                     |          |            |   |      |      |            |         |   |        |      |       |     |     |         |                   |         |
| 27       | 27           | X?                       |                             |           |               |      |         |          |          |          |                           | _      |                   |                     |          |            |   |      |      |            |         |   |        |      |       |     |     |         |                   |         |
| 28       | 28           | X?                       |                             |           |               |      |         |          |          |          |                           |        |                   |                     |          |            |   |      |      |            |         |   |        |      |       |     |     |         |                   |         |
| 29       | 29           | ×?                       |                             |           |               |      |         |          |          |          |                           | _      |                   |                     |          |            |   |      |      |            |         |   |        |      |       |     |     |         |                   |         |
| 21       | 30           | ×?                       |                             |           |               |      |         |          |          |          | _                         | _      |                   |                     |          |            |   |      |      |            |         |   |        |      |       |     |     |         |                   |         |
| 32       | 31           | ~?                       |                             |           |               |      |         |          |          |          |                           |        |                   |                     |          |            |   |      |      |            |         |   |        |      |       |     |     |         |                   |         |
| 32       | 32           | ~?                       |                             |           |               |      |         |          |          |          | _                         |        |                   |                     |          |            |   |      |      |            |         |   |        |      |       |     |     |         |                   |         |
| 34       | 33           | A?                       |                             |           |               |      |         |          |          |          |                           |        |                   |                     |          |            |   |      |      |            |         |   |        |      |       |     |     |         |                   |         |
|          | 54           |                          |                             |           |               | _    |         |          |          |          |                           |        |                   |                     |          |            |   |      |      |            |         |   |        |      |       |     |     |         |                   | -       |
|          |              | TACKC . MA               |                             |           |               |      |         |          |          |          |                           |        | 4                 |                     |          |            |   |      |      |            |         | E | 1 5    |      | -     | m · | £ ] |         |                   |         |
| - KEADY  |              | TASKS . WIA              |                             |           |               |      |         |          |          |          |                           |        |                   |                     |          |            |   |      |      |            |         |   | а Ц    |      |       |     | Ð   |         | 2.40.0            | M       |
|          | e            |                          |                             | W         |               |      | •       |          | Р 5      |          |                           |        | -                 |                     |          |            |   |      |      |            |         |   |        |      |       | •   | ΰ   | ••••    | 2:49 P<br>11/26/2 | 014     |

#### Enter the subunit task names

- Type in the name of the subunit task in the "Task Name" field
- Subunits are "indented" with the right arrow on the task bar
- When subunits are so "indented" the major unit will become bold and the Gantt chart bar will change shape
- Choose auto schedule

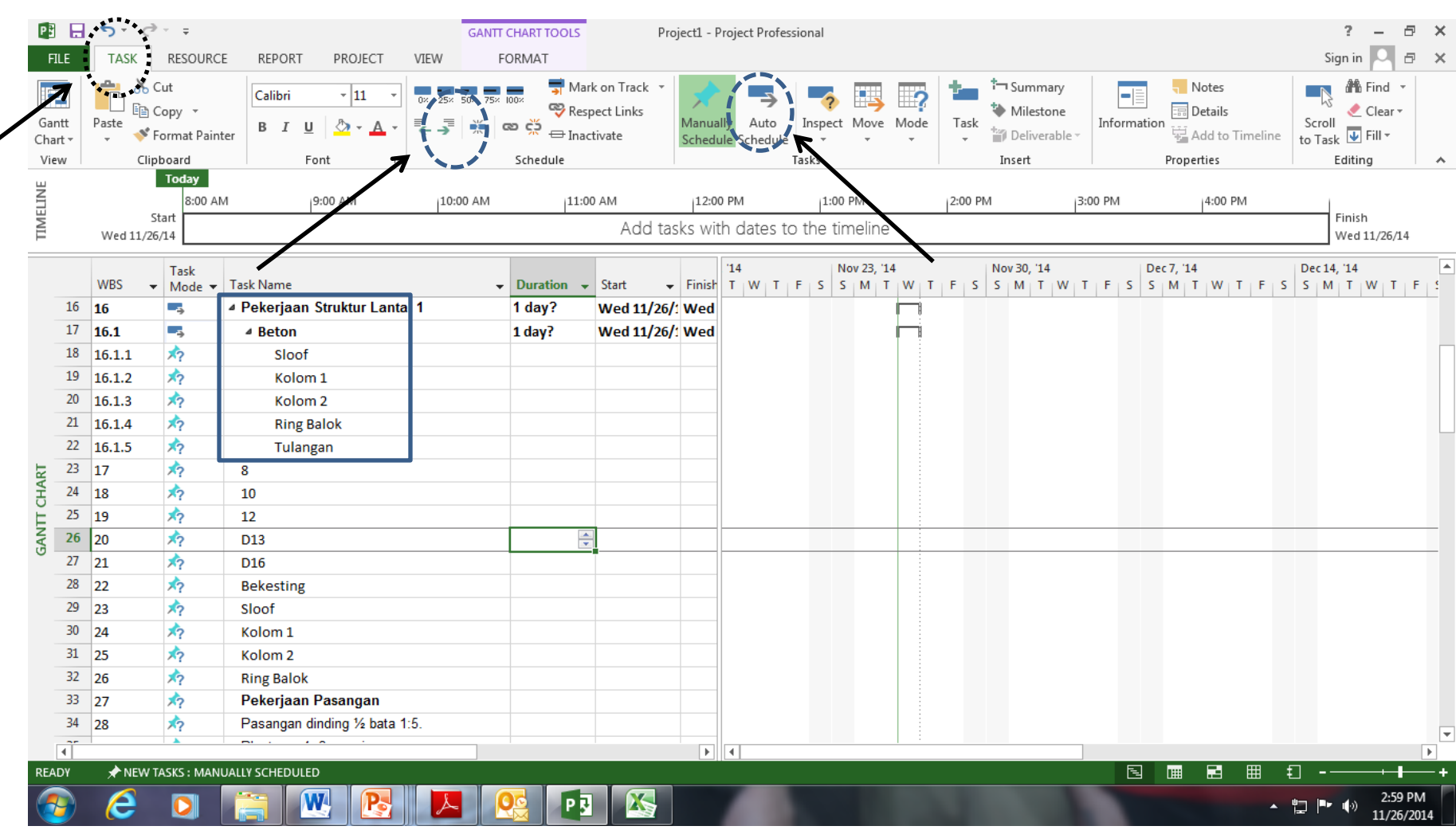

#### **Complete entering WBS**

- Process of inserting rows, typing in the task name and indenting the subunit continues until all tasks in the WBS are entered
- Enter predecessor task number(s) in the "Predecessors" field. You need to use the row number, not the WBS code.

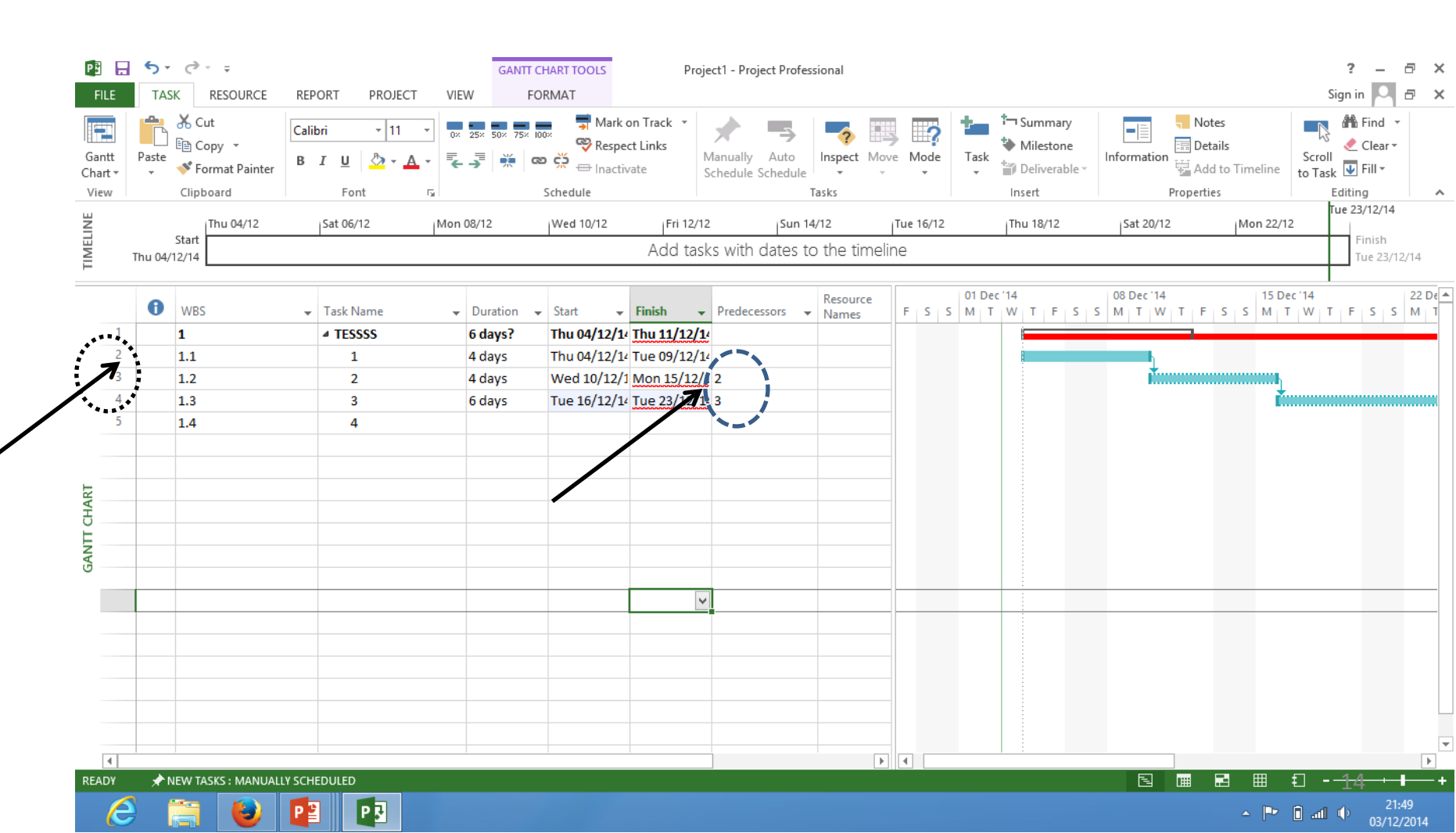

#### Display the WBS code

choose "format bar" and change bar the color.

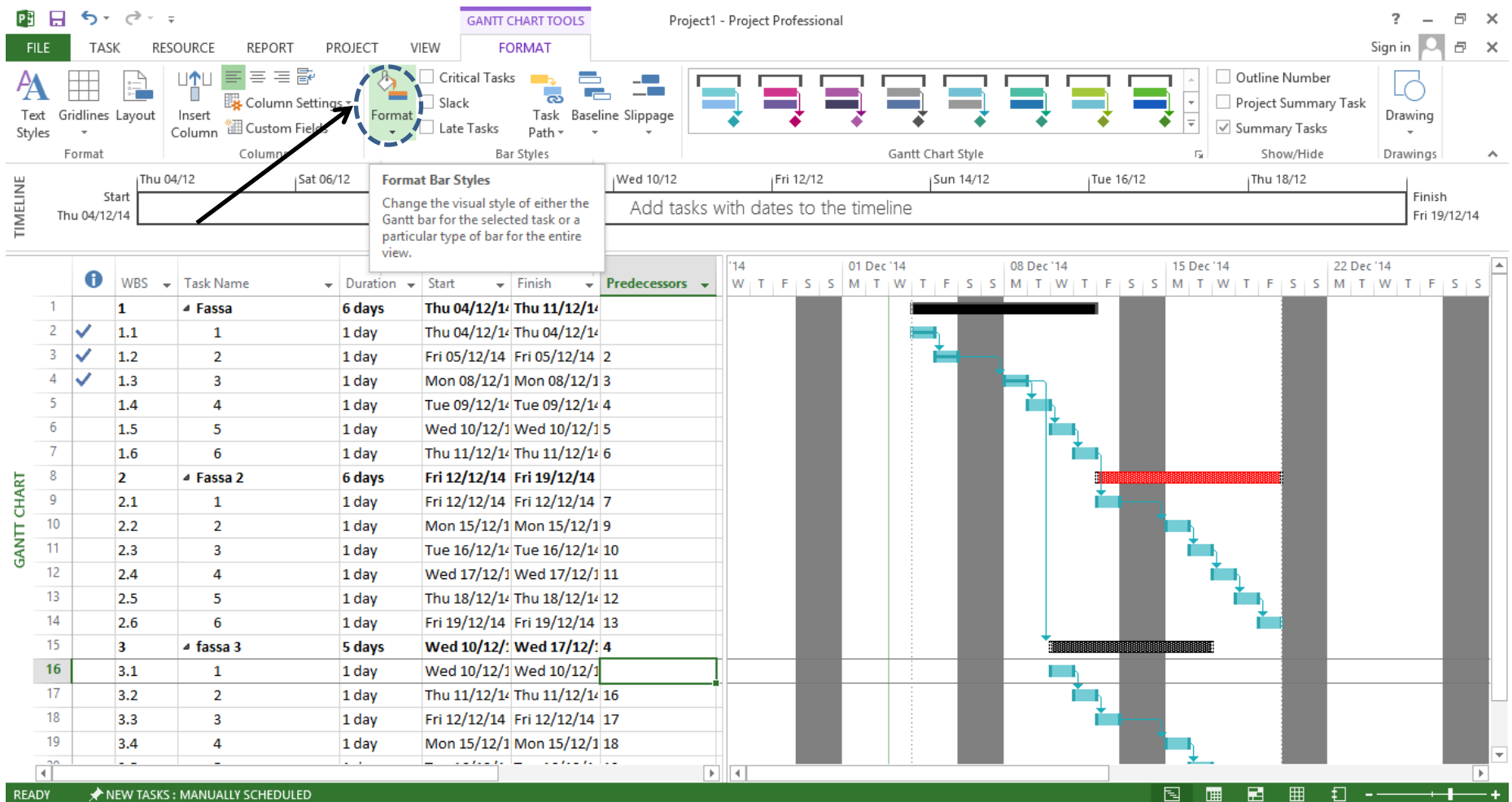

🔺 🖻 🔒 📶 🕩

03/12/2014

NEW TASKS : MANUALLY SCHEDULED

e

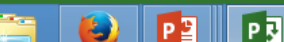

#### Set working time

choose "change working time" on Project menu

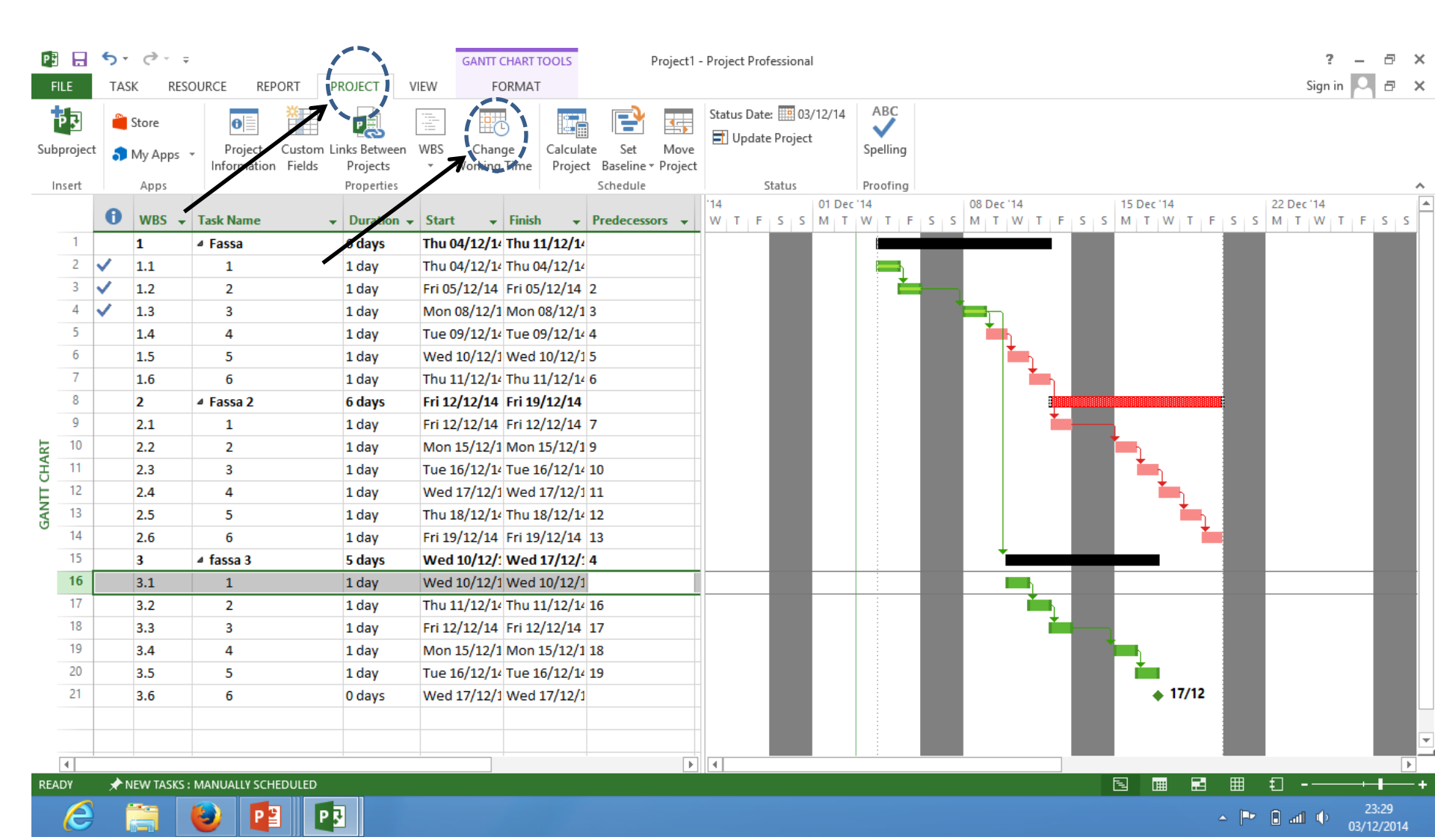

#### Set working time

- Setv"work week"
- Double click on "default"
- Set "Saturday" to "use project default time" or "set days to specific working time"

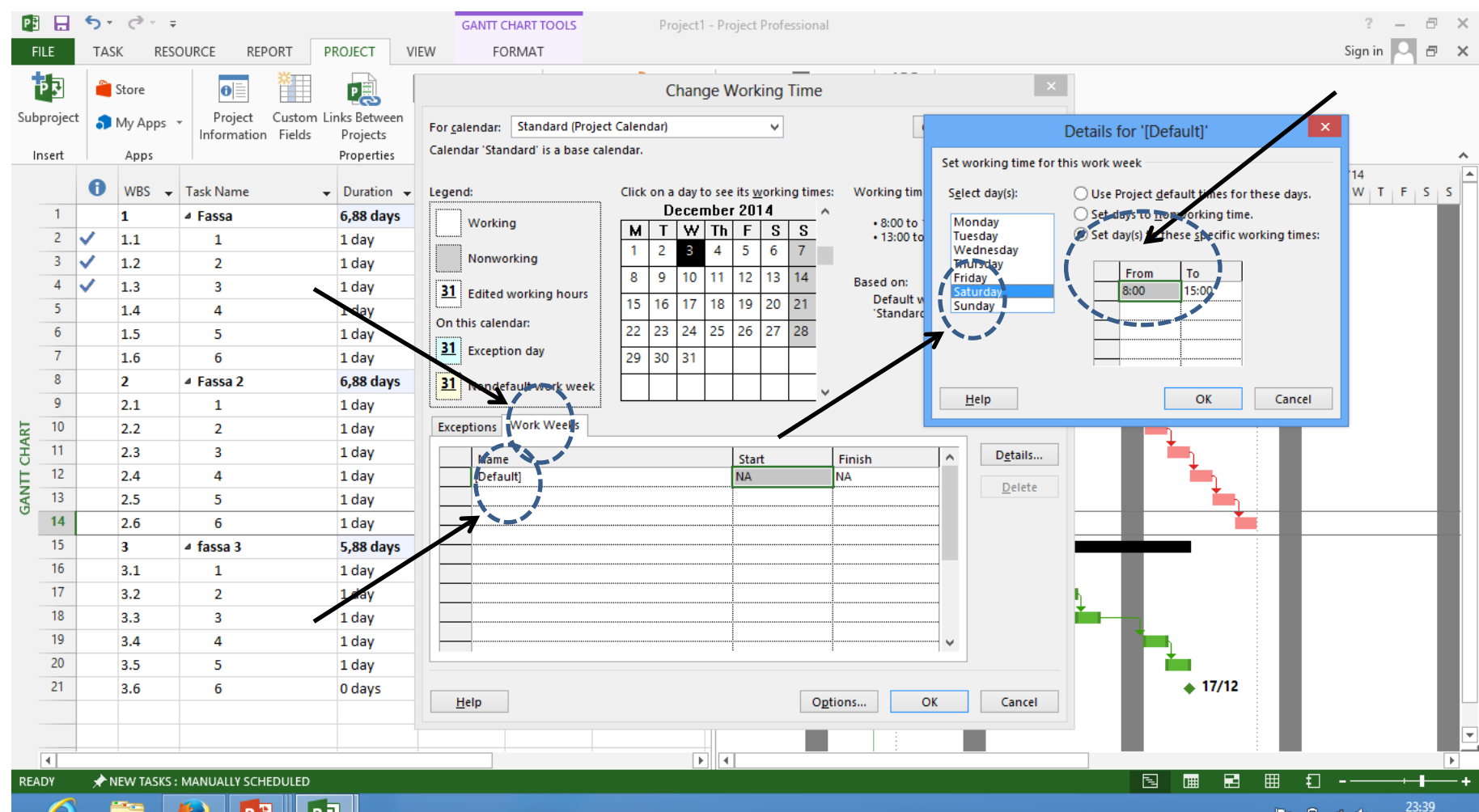

🔺 🏴 🔒 📶 🕩

03/12/2014

e

#### Set the timescale of the chart

• Choose View menu then time scale: days/week

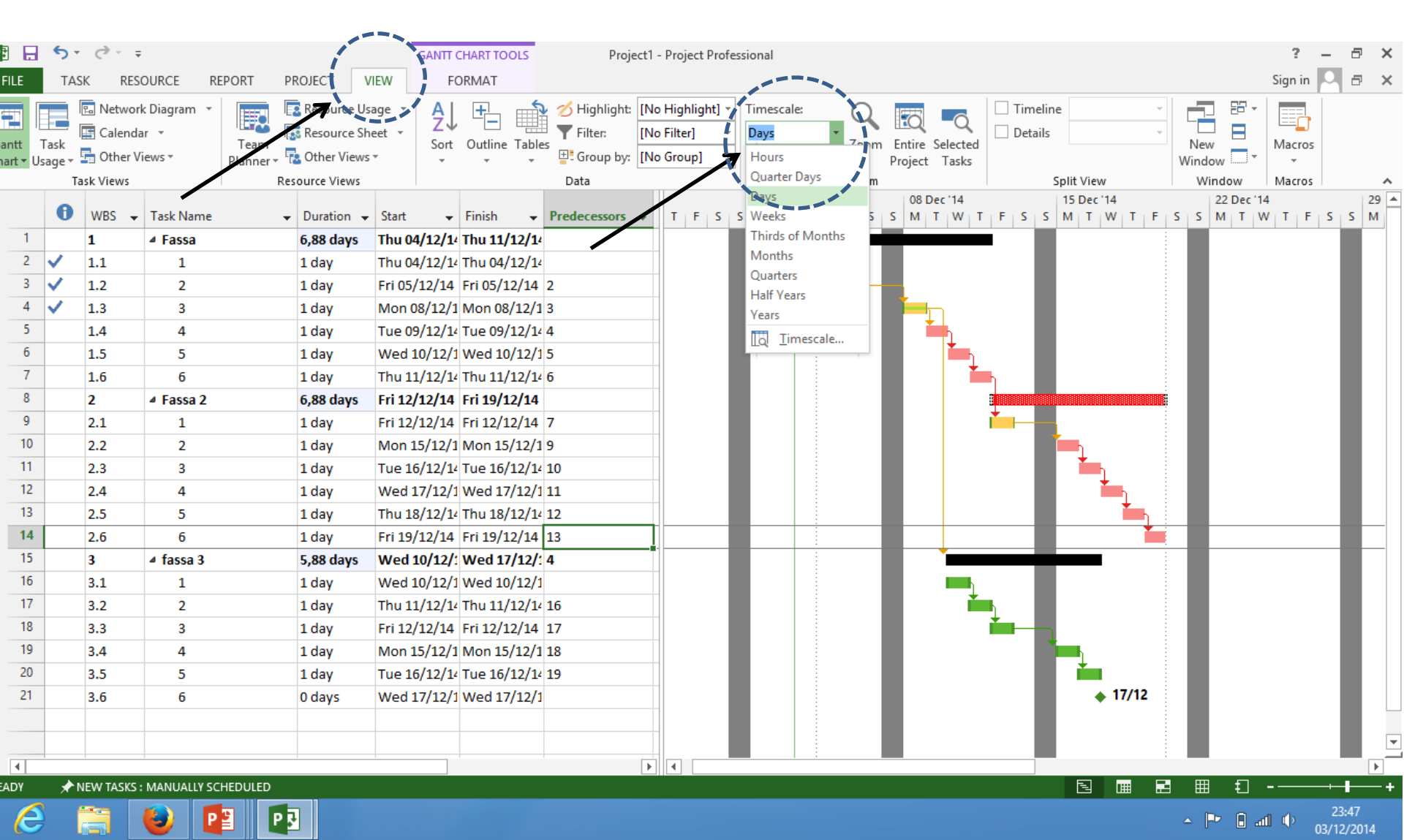

#### Change view from gantt chart to Network Diagram

Select View menu then choose Network diagram

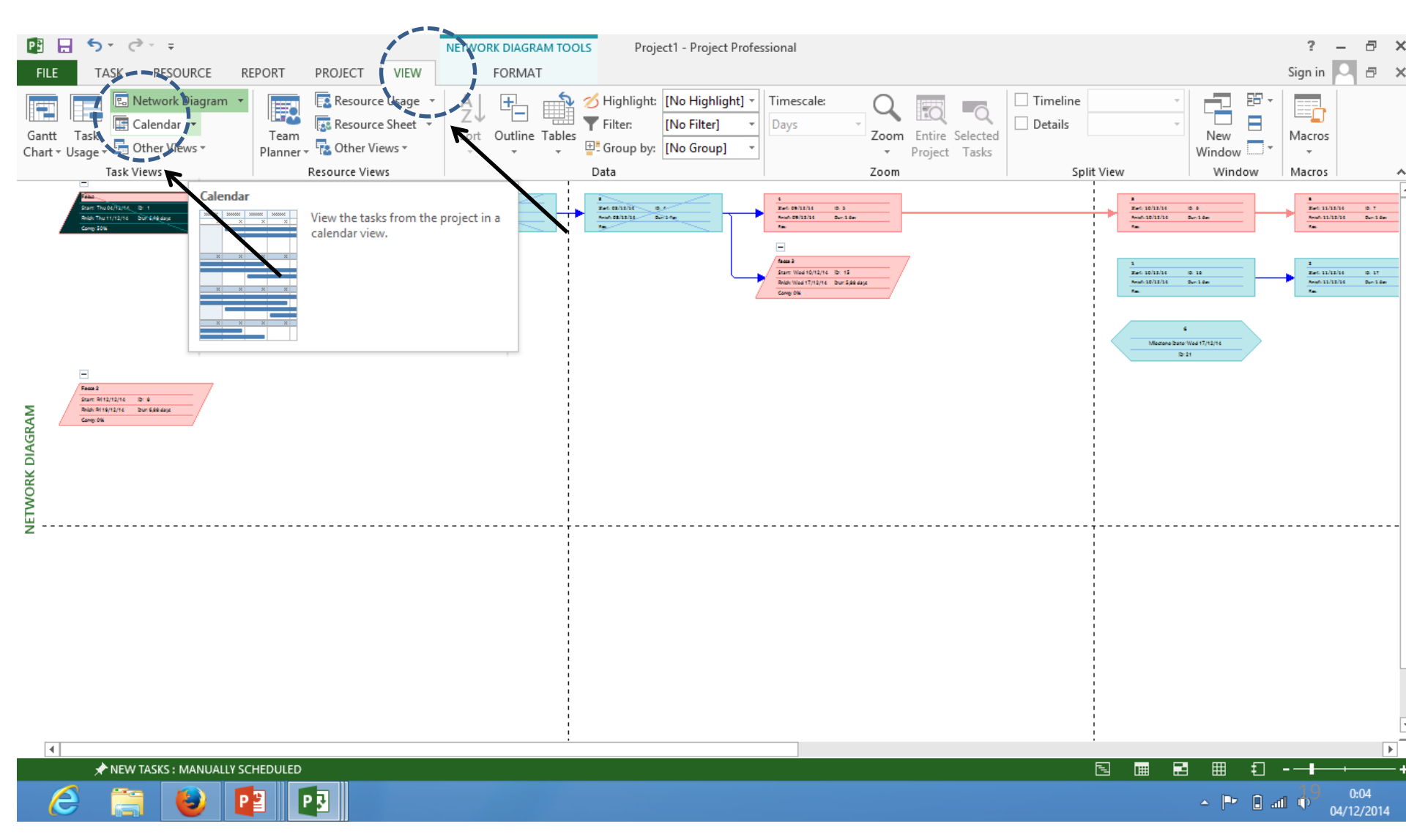

#### Change info Lead or Lag time

- numberFS xx (lead time)
- Number FS +xx days 9lag time)

| P3 🔒             | <b>5</b> •∂•∓                                          |                                 |             | GANTT CHART TOOLS Simple Plan - Project Professional          |                                                                           |                                           |           |                       |                                     |   |  |  |  |
|------------------|--------------------------------------------------------|---------------------------------|-------------|---------------------------------------------------------------|---------------------------------------------------------------------------|-------------------------------------------|-----------|-----------------------|-------------------------------------|---|--|--|--|
| FILE             | TASK RESOURCE                                          | REPORT PROJ                     | JECT VIEW   | FORMAT                                                        |                                                                           |                                           |           |                       | Sign in 🔎 🗗                         | × |  |  |  |
| Gantt<br>Chart • | Cut<br>Enaste<br>₩ Copy ▼<br>Paste<br>₩ Format Painter | Calibri • 1:<br>B I <u>U</u> 2• | 11 ▼ 0× 25× | 50× 75× 100× <b>♥</b> Mar<br>♥ Res<br>₩ <b>₩ ∞</b> ₩ ₩ ↔ Inac | rk on Track +<br>pect Links<br>ctivate Manually Auto<br>Schedule Schedule | Inspect Move Mode                         | Task      | Information           | Scroll<br>to Task ♥ Fill ▼          |   |  |  |  |
| View             | Clipboard                                              | Font                            | Ga .        | Schedule                                                      |                                                                           | Tasks                                     | Insert    | Properties            | Editing                             | ~ |  |  |  |
| IMELINE          | Start<br>Wed 10/1/14                                   | 10/2 Sat                        | t 10/4      | Mon 10/6                                                      | Med 10/8  Fri 10/10<br>Add tasks with dates                               | I <sup>sun 10/12</sup><br>to the timeline | Tue 10/14 | 'hu 10/16   Sat 10/18 | Mon 10/20<br>Finish<br>Mon 10/20/14 |   |  |  |  |

|      |   | Task<br>Mode 🔻 | Task Name 👻              | Duration 👻 | Start 👻        | Finish 👻        | Predecessors 👻 | Re  | TE | Se<br>S S | p 21, '14<br>M T | wT | FS | Sep 28,<br>S M | '14<br>T W | TF | Oct 5 | , '14<br>4 T W | TIFIS                                                                                                    | Oct 12 | 2, '14<br>T W | TES  | Oct 19<br>S M | ), '14 *<br>L T |
|------|---|----------------|--------------------------|------------|----------------|-----------------|----------------|-----|----|-----------|------------------|----|----|----------------|------------|----|-------|----------------|----------------------------------------------------------------------------------------------------|--------|---------------|------|---------------|-----------------|
|      | 1 |                | PEKERJAAN     PERSIAPAN  | 15 days    | Wed<br>10/1/14 | Mon<br>10/20/14 |                | TWC |    |           |                  |    |    |                | Г          |    |       |                |                                                                                                    |        |               |      | 1             |                 |
|      | 2 |                | Pembersihan Lokasi       | 1 day      | Wed 10/1/14    | 4 Wed 10/1/14   | :              |     |    |           |                  |    |    |                | •          |    |       |                |                                                                                                    |        |               |      |               |                 |
|      | 3 |                | Pengukuran dan Pasi      | 2 days     | Wed 10/1/14    | 4 Fri 10/3/14   | 2              |     |    |           |                  |    |    |                |            |    |       |                | and the second second s |        |               |      |               |                 |
|      | 4 | -5             | Pembuatan Direksi K      | 3 days     | Fri 10/3/14    | Wed 10/8/14     | 3              |     |    |           |                  |    |    |                |            | Ľ. | Í     | `              |                                                                                                    |        | $\mathbf{N}$  |      |               |                 |
|      | 5 | -5             | Pembuatan Papan N        | 4 days     | Mon 10/6/14    | 4 Thu 10/9/14   | 4FS-2 days     |     |    |           |                  |    |    |                |            |    | - Į Ģ |                | i—                                                                                                    |        | 1             |      |               |                 |
|      | 6 | -5             | Administrasi dan Dol     | 5 days     | Mon 10/13/1    | 1 Mon 10/20/1   | 5FS+2 days     |     |    |           |                  |    |    |                |            |    |       |                | ~                                                                                                    | 1      |               |      |               |                 |
| F    |   |                |                          |            |                |                 | ·              |     |    |           |                  |    |    |                |            |    |       | K              |                                                                                                    |        | 1             |      |               |                 |
| HAF  |   |                |                          |            |                |                 |                |     |    |           |                  |    |    |                |            |    |       |                |                                                                                                    |        |               |      |               | -               |
| Ĕ    |   |                |                          |            |                |                 |                | N   |    |           |                  |    |    |                |            |    |       |                |                                                                                                    |        |               |      |               |                 |
| AN   |   |                |                          |            |                |                 |                |     |    |           |                  |    |    |                | -          |    |       |                |                                                                                                    |        |               |      |               |                 |
| 9    |   |                |                          |            |                |                 |                |     |    |           |                  |    |    |                |            |    |       |                |                                                                                                    |        |               |      |               |                 |
|      |   |                |                          |            |                |                 |                |     |    |           |                  |    |    |                |            |    |       |                |                                                                                                    |        |               |      |               |                 |
|      |   |                |                          |            |                |                 |                |     |    |           |                  |    |    |                |            |    |       |                |                                                                                                    |        |               |      |               |                 |
|      |   |                |                          |            |                |                 |                |     |    |           |                  |    |    |                |            |    |       |                |                                                                                                    |        |               |      |               |                 |
|      |   |                |                          |            |                |                 |                |     |    |           |                  |    |    |                |            |    |       |                |                                                                                                    |        |               |      |               |                 |
|      |   |                |                          |            |                |                 |                |     |    |           |                  |    |    |                |            |    |       |                |                                                                                                    |        |               |      |               |                 |
|      |   |                |                          |            |                |                 |                |     |    |           |                  |    |    |                |            |    |       |                |                                                                                                    |        |               |      |               |                 |
|      |   |                |                          |            |                |                 |                |     |    |           |                  |    |    |                |            |    |       |                |                                                                                                    |        |               |      |               |                 |
|      | 4 |                |                          |            |                |                 |                |     |    |           |                  |    |    |                | :          | _  |       |                |                                                                                                    |        |               |      |               |                 |
| READ | γ |                | TASKS : MANUALLY SCHEDUL | LED        |                |                 |                |     |    |           |                  |    | _  |                |            |    |       | Ę              |                                                                                                    | 3 🏛    | ٤٦            |      | · 1_          |                 |
|      |   |                |                          |            |                |                 |                |     |    |           |                  |    |    |                |            |    |       |                |                                                                                                    |        |               | 20   | 1-48 PI       | м               |
|      |   | a l            |                          | 🥑) 🛛 P !   |                | 1000            |                |     |    |           |                  |    |    |                |            |    |       |                |                                                                                                    |        | _ 12          | •••) | 12/11/20      | 014             |